## X-LIVE Expansion Card Firmware Update

Dienstag, 7. November 2017 18:11

## X-LIVE Expansion Card firmware can be updated from the console surface via USB stick

- 1. Download the X-LIVE fw update file from Behringer.com and store it to the root directory of a USB stick
- 2. Plug the USB stick into the X32 console top/front panel, while it is still switched off
- 3. Hold the USB Recorder View button depressed while powering the console up
- 4. The updater will search the USB root and start installing a more recent X-LIVE card firmware automatically
- 5. The update process can take up to 5 minutes and will inform you upon successful completion
- 6. Then power cycle the console again, in order to get back into normal operation

**NOTE**: make sure the update files for card firmware and console firmware are not used in the USB root directory at the same time. Do one after the other. You may however, copy the console firmware file into any subfolder on the USB drive and start the update from Setup/Global console UI.

## X-LIVE card firmware update

• X-LIVE minimum version A11 recommended for remote control dcp\_corefs\_X-LIVE\_update\_**A11**.run

## X32 console firmware update

 X32 console firmware minimum version supporting X-LIVE dcp\_corefs\_3.08.update